## **Registering for ClinicalKey Remote Access**

Remote access allows you to easily access ClinicalKey when you're not on your institution's network. The instructions below outline how to activate remote access.

1. To activate remote access, click **Login** at the top of ClinicalKey.

| ClinicalKey° |                                               |                              | 🕀 English | CME/MOC Login Register @ | ≡ |
|--------------|-----------------------------------------------|------------------------------|-----------|--------------------------|---|
|              |                                               |                              |           |                          |   |
|              | Search for conditions, procedures,            | drugs, and more              |           |                          |   |
|              | All Types V Search                            |                              | Q         |                          |   |
|              | Browse                                        | Tools                        |           |                          |   |
|              | Books Journals Drug Monographs Guidelines ••• | Clinical Comparison Report • | ••        |                          |   |
|              |                                               |                              |           |                          |   |
|              |                                               |                              |           |                          |   |
|              |                                               |                              |           |                          |   |
|              |                                               |                              |           |                          |   |
|              | News and Updates Trending Top                 | bics                         |           |                          |   |
|              |                                               |                              |           |                          |   |

| linicalKey* Search                                            | Browse Tools     Browse Tools                                                                                                    |
|---------------------------------------------------------------|----------------------------------------------------------------------------------------------------|
| All Types  Search for conditions, procedures, drugs, and more | Q                                                                                                    |
| Log in                                                        |                                                                                                    |
| Usemame<br>c.lundy@elsevier.com                               | Log in via your institution<br>> OpenAthens login                                                                                                    |
| Password                                                      | If your institution uses the OpenAthens service, you may log in to ClinicalKey using<br>your username and password for your institution.                          |
| Forgotten username or password?                               | For services other than OpenAthens, log in to ClinicalKey using your username and<br>password for your institution.                                               |
| Remember me                                                   | Remote access                                                                                                    |
| Log in >                                                      | Access ClinicalKey from outside of your institution's network by enabling remote access.<br>This is strongly recommended for users of the ClinicalKey mobile app. |
| Not registered? Register now                                  | > Apply now                                                                                                    |
|                                                               |                                                                                                    |
|                                                               | ⊫ ¢i  f in ⊌⁄ G•                                                                                                    |

If you have any questions or require assistance, click the Help link at the bottom of the ClinicalKey homepage.

2. From the Login page, click the **Apply Now** link.

Г

| ClinicalKey*                                                          | earch Browse Tools ⊕ English CME/MOC Login Register ⑦ ☰                                                                                                    |  |
|-----------------------------------------------------------------------|----------------------------------------------------------------------------------------------------|--|
| All Types  Search for conditions, procedures, drugs, and n Log in     | re Q                                                                                                    |  |
| Username c.lundy@elsevier.com Password Forgotten usemame or password? | Log in via your institution<br>> OpenAthens login<br>If your institution uses the OpenAthens service, you may log in to ClinicalKey using<br>your usemame and password for your institution.<br>> Other institution login<br>For services other than OpenAthens, log in to ClinicalKey using your usemame and<br>password for your institution. |  |
| Remember me  Log in >  Not registered? Regis                          | Remote access<br>Access ClinicalKey from outside of your institution's network by enabling remote access.<br>This is strongly recommended for users of the ClinicalKey mobile app.                                                                                                    |  |

3. Once navigated to the Remote Access Screen, enter your institutional email address.

| ClinicalKey                                                                                      | Search                                                                           | Browse                         | Tools                              |                   | 🕀 English       | CME/MOC       | Login    | Register  | 0    | ≡ |
|--------------------------------------------------------------------------------------------------|----------------------------------------------------------------------------------|--------------------------------|------------------------------------|-------------------|-----------------|---------------|----------|-----------|------|---|
| All Types   Search for conditions,                                                               | procedures, drugs, and more                                                      |                                |                                    | Q                 |                 |               |          |           |      |   |
| Apply for remote access                                                                          |                                                                                  |                                |                                    |                   |                 |               |          |           |      |   |
| If your institution has Remote Access enabled                                                    | l, this feature will allow you to access (                                       | ClinicalKey ev                 | en when you are                    | not on your ins   | titution's netv | ork.          |          |           |      |   |
| To begin, please input your institutional emai<br>address associated with your institution, plea | l address below. Remote Access is not<br>se contact your institution's administr | compatible w<br>ator to obtain | ith a Yahoo, Gma<br>remote access. | ail, or other per | sonal email ac  | count. If you | ı do not | have an e | mail |   |
| Email address                                                                                    |                                                                                  |                                |                                    |                   |                 |               |          |           |      |   |
|                                                                                                  |                                                                                  |                                |                                    |                   |                 |               |          |           |      |   |
| Continue >                                                                                       |                                                                                  |                                |                                    |                   |                 |               |          |           |      |   |
|                                                                                                  |                                                                                  |                                |                                    |                   |                 |               |          |           |      |   |
|                                                                                                  |                                                                                  |                                |                                    |                   |                 |               |          |           |      |   |

4. Once you enter your email address, a message will display to look for an email from ClinicalKey that includes the remote access confirmation.

| Remote access ac<br>A confirmation email has been | vtivation<br>a sent to <b>c.lundy@elsevier.com</b> . Please click on the link in the email within 60 minutes to activate your remote access |   |     |     |   |     |              |       |
|---------------------------------------------------|----------------------------------------------------------------------------------------------------|---|-----|-----|---|-----|--------------|-------|
| > Help us improve ClinicalKey!                    |                                                                                                    | • | ¢ŝ. | EHR | f | in  | y            | G+    |
| ELSEVIER                                          | Contact Us Resource Center Terms & Conditions<br>Privacy Policy Registered User Agreement Help                                              |   |     |     |   |     |              |       |
|                                                   | Copyright © 2016 Elsevier, Inc. All rights reserved.<br>Cookies are used by this site. To decline or learn more, visit our Cookies page     |   |     |     | ( | REI | <b>.X</b> Gr | oup"" |

5. When you receive the confirmation email, activate your remote access by clinking on the link available in the email.

| Dear Customer,                                                                                                    |
|----------------------------------------------------------------------------------------------------|
| Thank you for choosing the remote access activation option. To confirm please use the link below.                                                                                                    |
| Activate your remote access                                                                                                    |
| This confirmation link is only for c.lundy@elsevier.com, please do not forward this message.                                                                                                    |
| Regards,                                                                                                    |
| The ClinicalKey team.                                                                                                    |
| Data Protection Notice:<br>Copyright © 2016. <u>Elsevier B.V.</u> All rights reserved.   <u>Elsevier Website Privacy Policy: www.elsevier.com/privacypolicy</u><br>ClinicalKey® is a registered trademark of Elsevier Properties S.A., used under license.<br>Elsevier B.V. Registered Office: Radarweg 29,1043 NX Amsterdam, The Netherlands, Reg. No. 33156677, BTW No. NL005033019B01. |

6. Once you have opened the link, you will be prompted to login with your credentials to gain long term remote access.

| Tunon | V                                                                          |                    |
|-------|----------------------------------------------------------------------------|--------------------|
| sea   | gaining temporary access to ClinicalKey.                                   |                    |
|       | Log in or register with us now to gain long term access anytime, anywhere. | poks Journals More |
| IKey! | Close                                                                      |                    |

Visit www.ClinicalKey.com to start searching and find the answers you need.